## 各種信号を切り換える

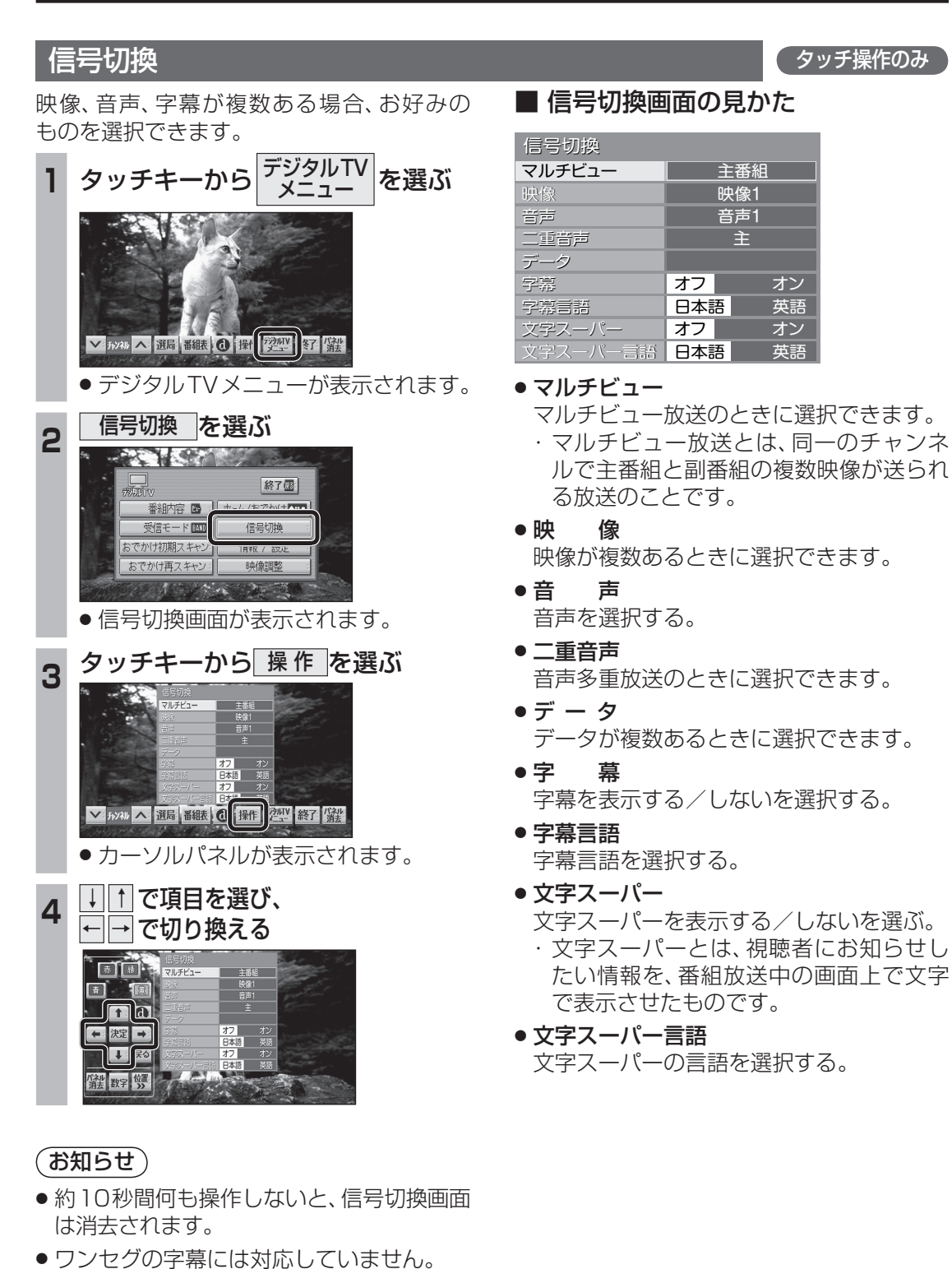

## 緊急警報放送(EWS)を見る

です。

ません。

ださい。

お知らせ

索できます。

## 自車周辺の緊急避難場所を探す 緊急警報放送(EWS)について ■ 緊急警報放送(EWS)とは 緊急放送を表示中に、現在地を押す 大規模災害など緊急な出来事が発生した場合 00705 に、緊急警報放送を放送局より送信して、視 緊急放送 聴者にいち早く情報を知らせる放送システム 現在地押す EWSは(緊急警報放送システム: Emergency 一地震速報-Warning System)の略です。 ● 現在地画面が表示されます。 ■緊急警報放送(EWS)を受信したら はいを選ぶ ● 視聴中のチャンネルで、緊急警報放送を開 2 始すると、自動的に緊急警報放送に切り換 15:02 わります。デジタルTVの音声を出力した ●決定● 選ぶ ままナビゲーション画面を表示していると きは、緊急警報放送を開始すると自動的に 決定 決定 デジタルTVの画面に切り換わります。 域避難場所を表示しますか いいえ ●一度選局された緊急警報放送のチャン 広域避難場所の検索を開始し、自車の ネルは、放送を終了するか、車のエンジン 最寄の広域避難場所の地図が表示され を切って(ACC OFF)、再度エンジンをか ます。 ける (ACC ON) までは自動的に選局され 広域避難場所を確認する 3 ● 緊急警報放送が終了しても、切り換わった チャンネルはそのままです。(もとのチャン ネルには戻りません。) 他の番組を見るときは、手動で選局してく に城避難場所は、大地震の大火災時に一時的に非難する ● 視聴中のチャンネル以外で緊急警報放送を 災害時は、安全な場所に駐車し、歩い 開始しても、自動的には切り換わりません。 て広域避難場所に避難してください。 ●デジタルTV以外のオーディオを視聴して 自動車で避難すると、事故・渋滞の原 いる場合は、緊急警報放送を開始しても、 因になるばかりでなく、緊急車両の通 自動的には切り換わりません。 行の妨げになります。 ■ ナビゲーション連動機能について また、広域避難場所は、大地震の大火 災時に一時的に避難する場所です。 ● 緊急警報放送表示中に現在地画面に切り換 えると、自車から最寄の広域避難場所を検 表示される場所が最適な避難場所とは 限りません。実際の状況に応じて行動

してください。

16